# Solid Edge 2024 Licence Server Set-up

This Tech Tip looks at setting up the new licence server for Solid Edge 2024.

# **Download**

Start by going to the downloads for Solid Edge and choose Solid Edge 2024 (V2310) Add-ons

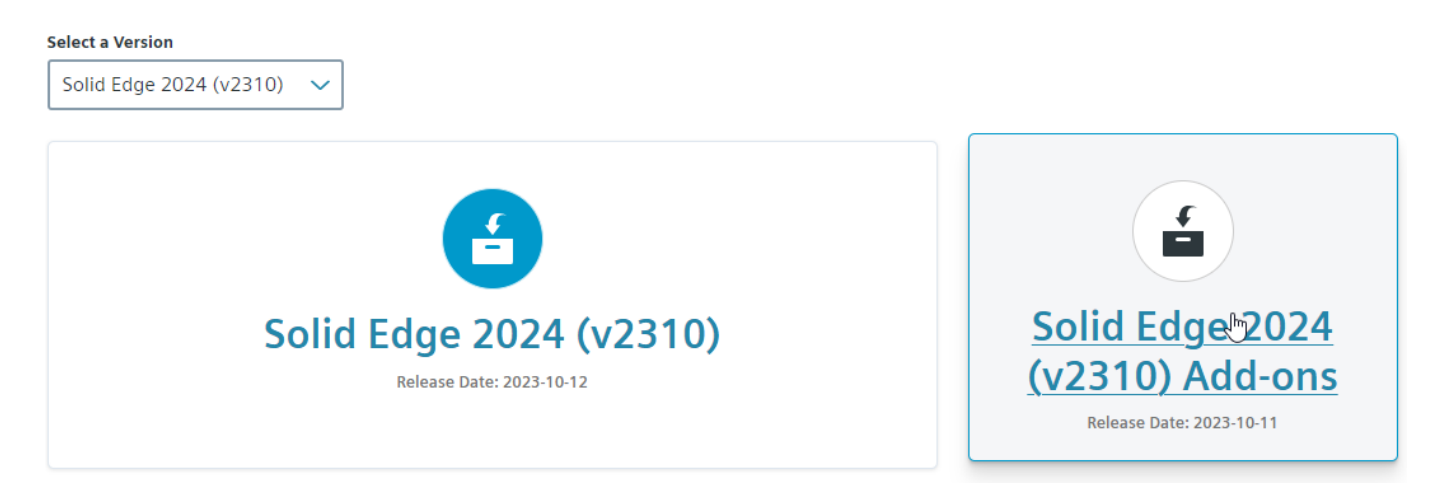

Then click on SptTools on the left and download the SptTools\_2024\_2310.zip.

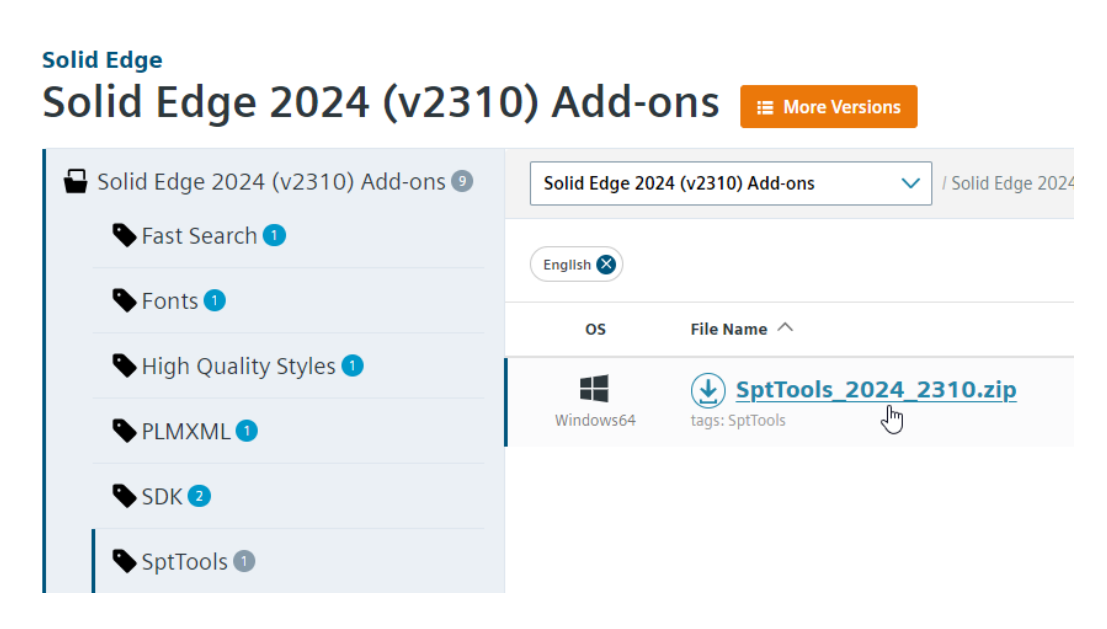

Unzip this file and open the LicenseServer folder.

# **Obtain Licence File**

Before progressing further, ensure that you have a copy of your new licence file from the licencing website.

Have the new licence file stored somewhere else as it will re-configure it and put in the right place and rename it.

Solid Edge Tips

# <u>Uninstall</u>

Uninstall all old versions of Solid Edge licence server using Add or Remove Programs.

Run SiemensLicenseServer\_v2.2.2.0\_Win64\_x86-64.exe

## Set Language to English

| Siemens License Server Installer 2.2.2.0               | $\times$ |
|--------------------------------------------------------|----------|
| Select the language you prefer the install to display. |          |
| English (United States)                                | ~        |
| OK Cancel                                              |          |

## Use Rename existing files

| New lic | ense file(s) detected X                                                                                                    |
|---------|----------------------------------------------------------------------------------------------------|
| ?       | The following license file(s) were found, but were not imported using this installer:<br>C:\ProgramData\Siemens\License Server\ActiveLicenses\ugsImd.lic<br>Please remove the file(s) to continue, or they will be renamed to *.lic.bak<br>Rename file(s) Cancel |

## Browse for new file

| Inst Siemens Lie | cense Server Ins | taller 2.2.2.0                                                         |                                                                                                    | – 🗆 X            |
|------------------|------------------|------------------------------------------------------------------------|----------------------------------------------------------------------------------------------------|------------------|
| SIEM             | ENS              |                                                                        | Import Lie                                                                                                    | cense File       |
|                  |                  | Spec<br>If you<br>only,<br>Impe                                        | cify a license file to be imported.<br>u want to skip importing a license file and install the licensing softwar<br>select Skip<br>ort Licenses from:                                                                    | Browse           |
|                  | Select Licens    | e File                                                                 |                                                                                                    | ×                |
|                  | Look <u>I</u> n: | SE 2024                                                                | ~ 🧊 🖻                                                                                                    | ۶                |
|                  | Recent Items     | 2024 Upd<br>SELicens<br>Siemens<br>Solid Edg<br>Solid Edg<br>Solid Edg | late Training<br>ie.dat<br>LicenseServer_v2.3.0.2_Win64_x86-64.exe<br>ie 2024 Portfolio What's New Customer Facing Presentation- EN.pptx<br>ie 2024 Update Training Content.zip<br>ie 2024 What's New Demonstrations.zip |                  |
|                  | Documents        | File <u>N</u> ame:<br>File of <u>T</u> ype:                            | SELicense.dat All Files                                                                                                    | Select<br>Cancel |

#### Click to use Advanced Settings

| Siemens License Server Installer 2 | .2.2.0                                                                                                    | _              | • ×            |
|------------------------------------|----------------------------------------------------------------------------------------------------|----------------|----------------|
| SIEMENS                            |                                                                                                    | Port Cha       | anges          |
|                                    | Your licenses have been moved to a new port.<br>The license server can be reached at: 29000<br>The vendor daemon will use port: 29001                                         |                |                |
|                                    | Advanced Settings<br>Change the license server port to: 29000<br>Change the vendor daemon port to: 29001<br>Note: This port will be used for all license files on this server | <br>r.         |                |
|                                    | <u>B</u> ac                                                                                                    | k <u>N</u> ext | <u>C</u> ancel |

## Use default folder

| Siemens License Server Installer 2.2 | 2.2.0                                                                                                |             | - 🗆 🗡               | < |
|--------------------------------------|----------------------------------------------------------------------------------------------------|-------------|---------------------|---|
| SIEMENS                              | li                                                                                                   | nstallation | Location            |   |
|                                      | Please choose a destination folder for this installation.<br>C:\Program Files\Siemens\License Server |             | Bro <u>w</u> se     |   |
|                                      |                                                                                                    | Back N      | lext <u>C</u> ancel |   |

## Enter webkey email address

| Siemens License Server Installer 2.2 | 2.2.0 — — X                                                                                                    |
|--------------------------------------|----------------------------------------------------------------------------------------------------|
| SIEMENS                              | Enter Webkey                                                                                                    |
|                                      | The Siemens License Install Manager (SLIM) will facilitate administrative tasks such as updating license files, applying server patches, and viewing the license server status & logs.<br>For more information see <u>Support Center</u> KB Article MG621081.<br>Enter a Siemens Account (Webkey), Support Center login, or email of an authorized administrator for this License Server<br>alan@cadcentral.co.nz<br>Note: The email you enter in this window is encrypted and stored locally on the server and is not sent to Siemens or used for any other purpose. |
|                                      | <u>B</u> ack <u>N</u> ext <u>C</u> ancel                                                                                                    |

Confirm Install